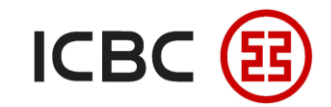

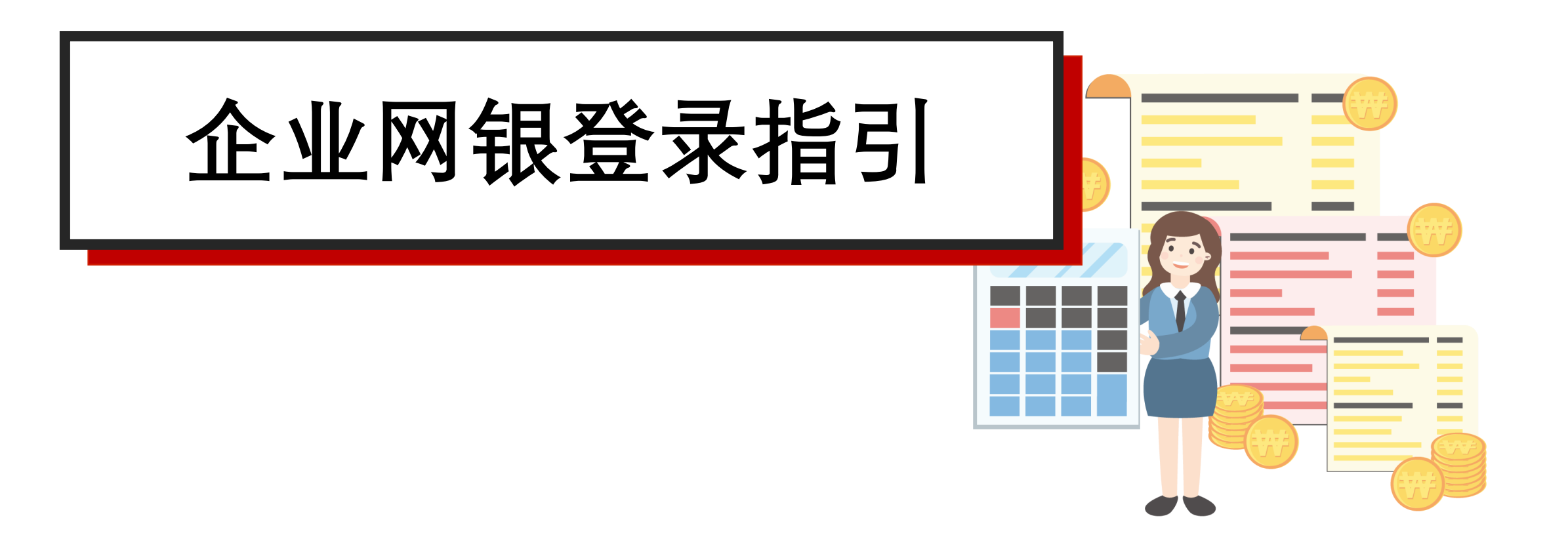

-中国工商银行新加坡分行—

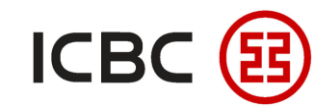

## 工商银行企业网银简介

企业客户可登录工行企业网银平台进行多种交易,其中包括账户管理、收付款业务及投资管理。

## 为何选择工商银行企业网银?

- **灵活:** 企业客户可按照业务需求使用不同的产品以及服务,有效监管集团的资金 。
- 便捷:依托工行的中央处理平台,企业客户的指令将在最短时间内生效,以便客户了 解集团账户的信息和有效管控收付款及拨款。
- 全面: 通过一站式企业网银平台随时随地使用本行的产品以及服务。

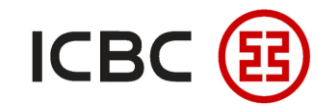

### 如何实现三步登录企业网银

STEP 1 电子密码器激活

首先确保您已经拿到电子密码器和激活码(内容如图)

| 集团编号:       | 010392000007417  |
|-------------|------------------|
| 集团中文名称:     | PTE. LTD.        |
| 集团英文名称:     | PTE. LTD.        |
| 网上银行登录ID:   | .c.0103          |
| 工银电子密码器序列号: | 2112000000111048 |
| 工银电子密码器激活码: | 504392563402     |

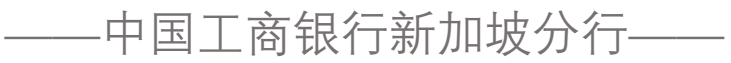

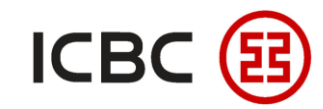

## 如何实现三步登录企业网银

STEP 1 电子密码器激活

#### 长按红色开关键,打开密码器

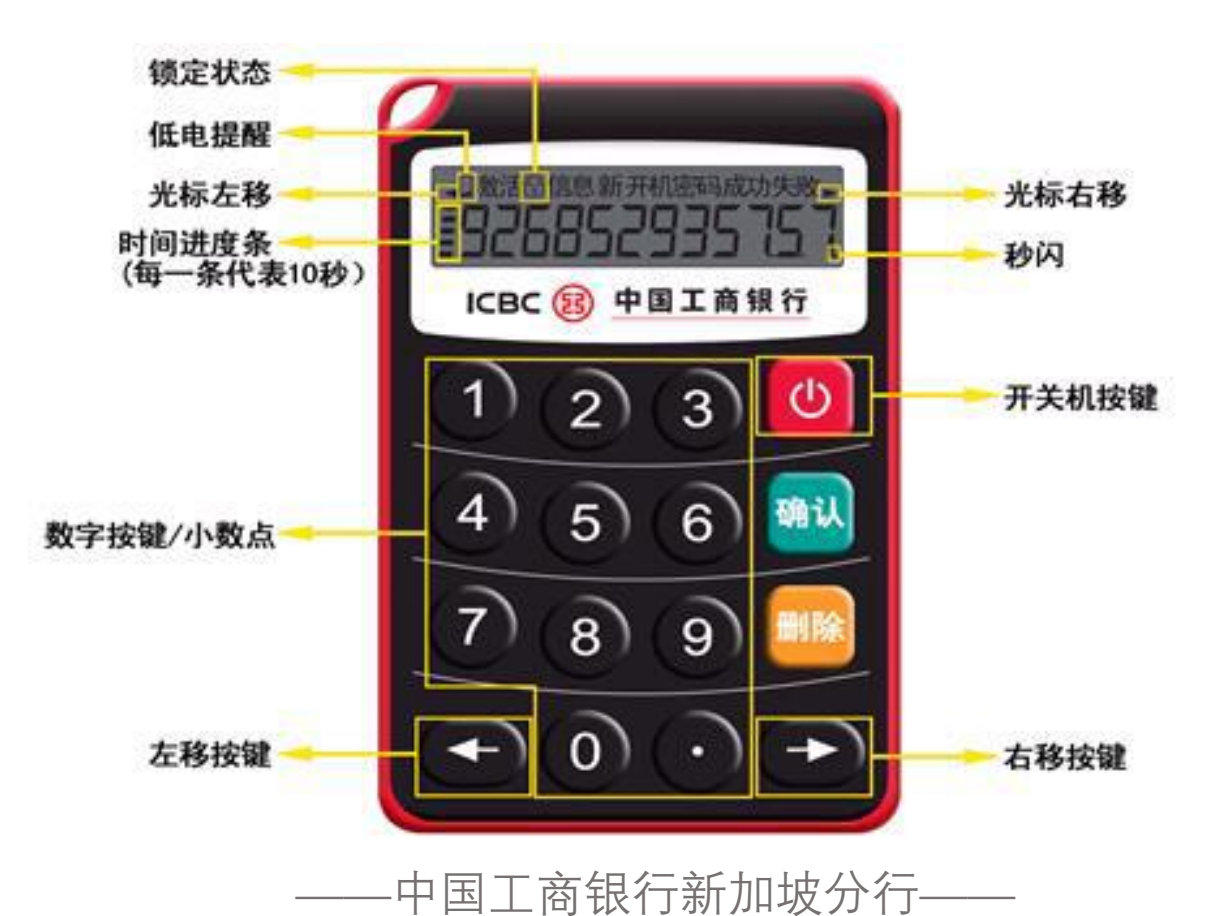

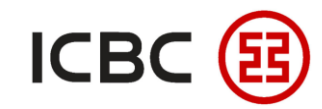

# 如何实现三步登录企业网银

STEP 1 电子密码器激活

请输入银行提供的十二位激活码

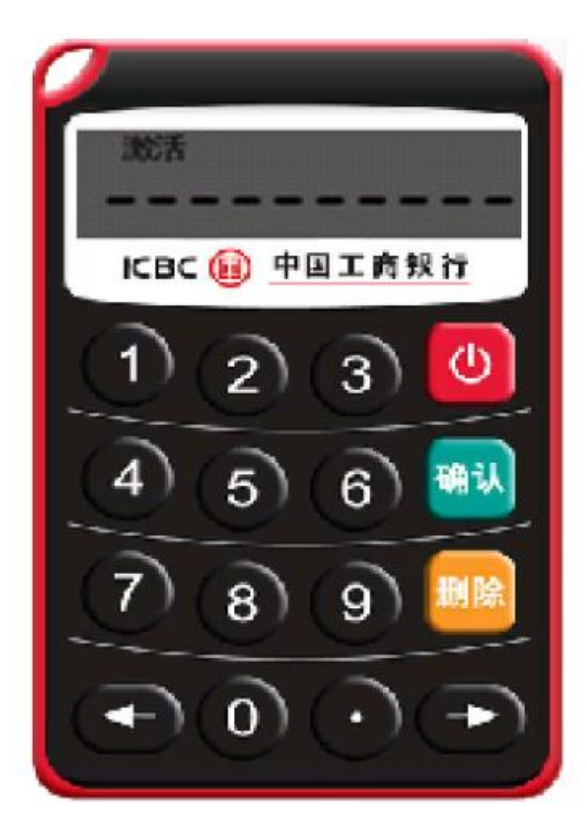

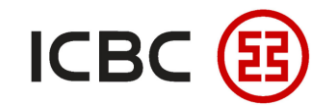

### 如何实现三步登录企业网银

#### STEP 1 电子密码器激活

### 设置新的密码器开机密码(六位数字),输入两次后,密码器设置完成

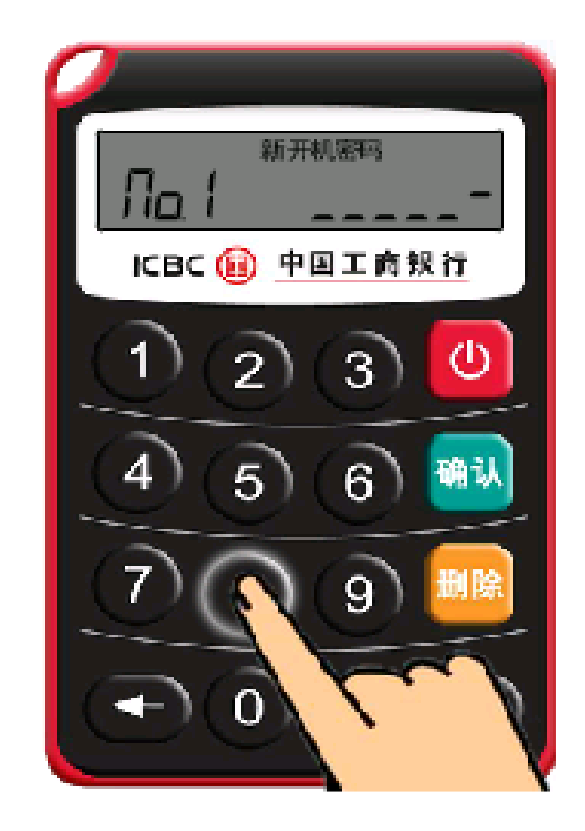

| 密码器设置成功后,会出现 <mark>首次</mark> |
|------------------------------|
| 动态密码,改密码是用作设置成               |
| 功的验证提示,请等待密码器跳               |
| 转到 <b>下一个动态密码后</b> 在进行网      |
| 银输入使用                        |

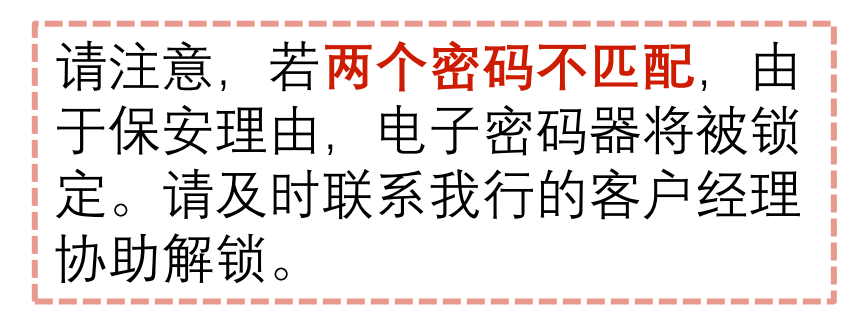

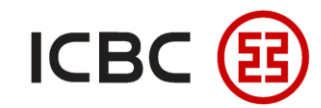

#### 如何实现三步登录企业网银 STEP 2 打开浏览器登录中国工商银行新加坡分行主页 https://singapore.icbc.com.cn/ICBC/海外分行/新加坡网站/cn/ 网址: 点击用户登录下的'企业网上银行登录',进入网银登录页面 ICBC (図) 中国工商银行 新加坡分行 本网站支持IPv6 简体中文 | English 请选择国家/地区 全球主站 首页 关于我行 商业行业务 清算行业务 人才招聘 客户服务 潮话无法 用户登录 个人网上银行登录 Personal Banking 全业网上银行登录 Corporate Banking 人民币清算行登录 RMB Clearing Banking 中国工商银行新加坡分行——

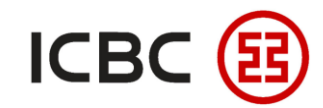

### 如何实现三步登录企业网银

#### STEP 2 选择'静态密码+密码器登录',按照页面提示输入各项内容

ICBC 😰 中国工商银行 企业网上银行

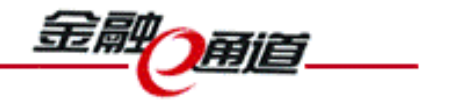

| 网银助手          | 静态密码+密码器登录             |
|---------------|------------------------|
| 欢迎体验企业 PayNow |                        |
| +             | 请输入客户ID: . c.0103      |
|               | 请输入登录密码:               |
|               | 请输入验证码: fujb           |
|               | 请按工银电子密码器的"确认"键获取动态密码。 |
|               | 请输入动态密码:               |
|               | 登录 返回                  |

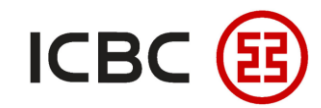

## 如何实现三步登录企业网银 STEP 2 打开电子密码器,输入开机密码,点击'OK',得到的六位数字即动态密码

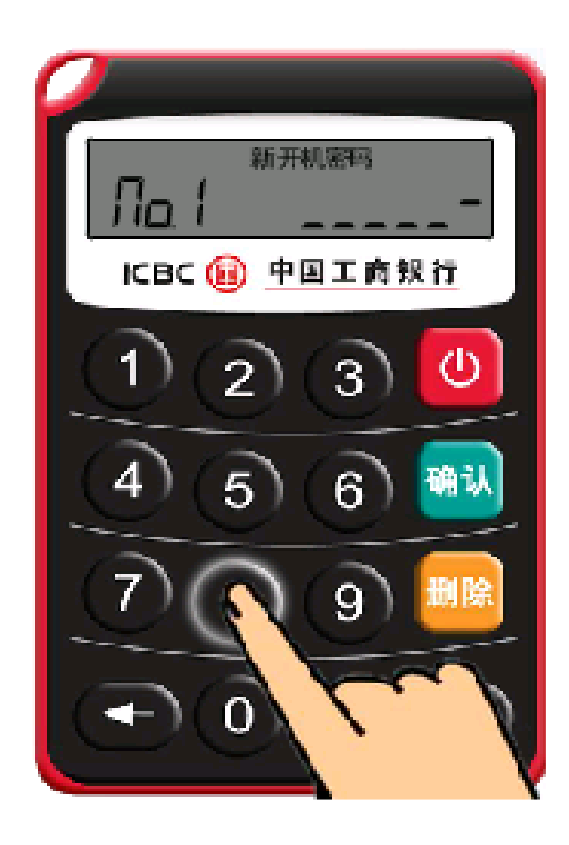

| 如果您是 <mark>首次登录</mark> ,<br>登录密码。 | 需要先修改网银 |
|-----------------------------------|---------|
| 输入 <b>初始密码</b> 后根据                | 强示进行操作。 |

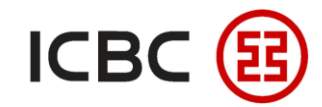

## 如何实现三步登录企业网银 STEP 3 点击'登录',页面自动跳转到密码修改页面

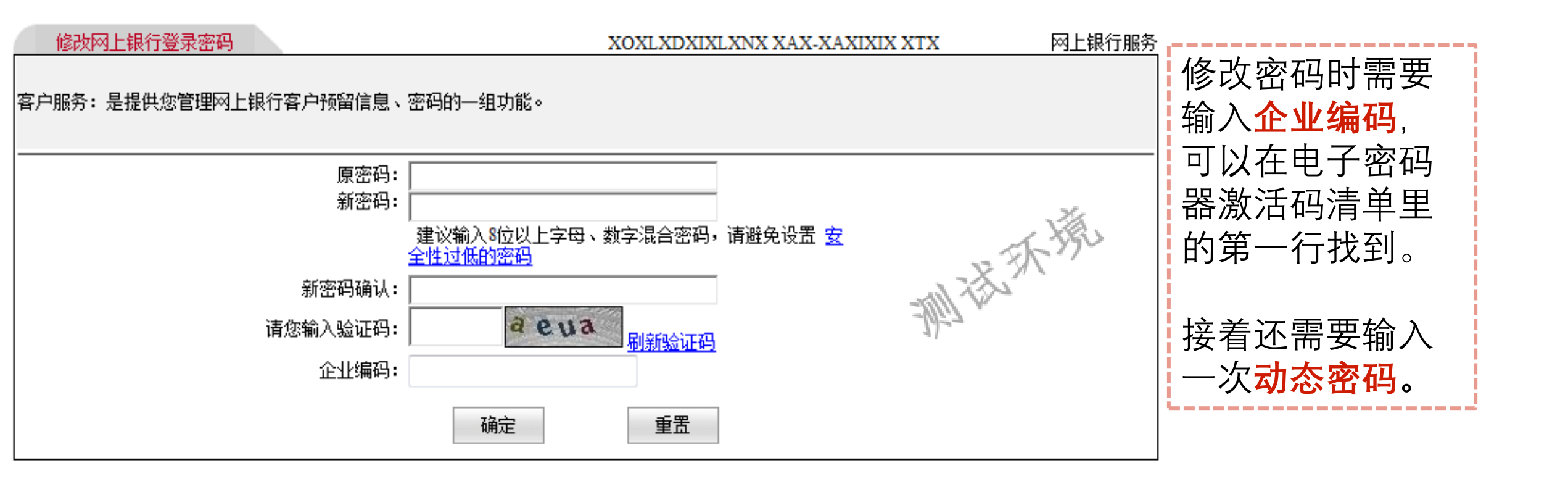

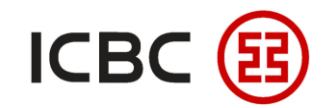

### 如何实现三步登录企业网银 STEP 3 密码修改完成后需要您用新设置的登录密码进行重新登录

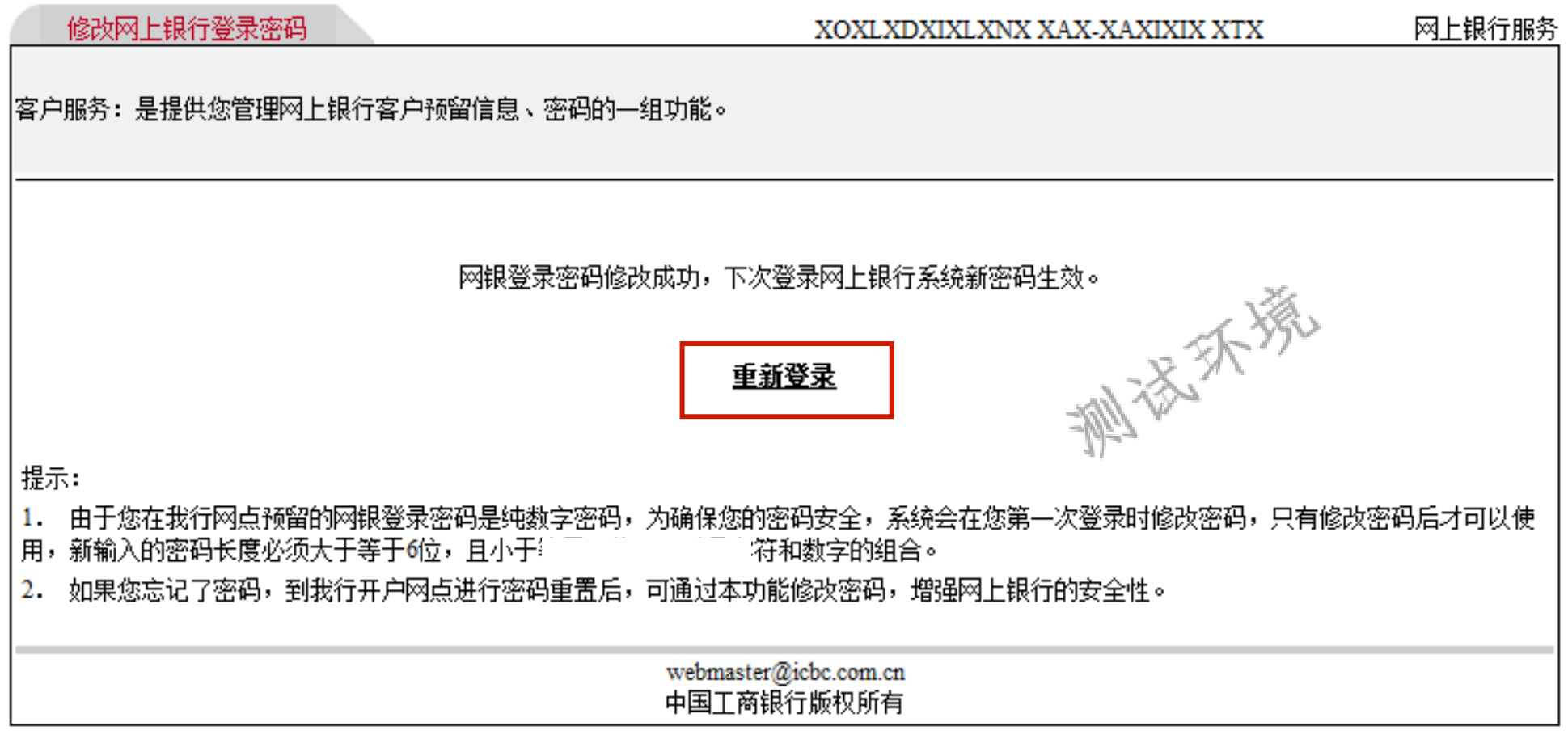

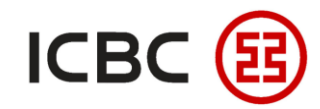

## 如何修改用户权力 STEP 1 请填写企业网银/手机银行修改表格

如果客户**多次输 入不匹配**的开启 密码,该密码器 将被锁定而密码 器会显示解锁密 码。

|                        | Modifica      | tion Content     |  |
|------------------------|---------------|------------------|--|
| 1. Unfreeze User ID    |               |                  |  |
| Jser ID                |               | User ID          |  |
| 2. Reset Login passwo  | ord           | <u> </u>         |  |
| Jser ID                |               | User ID          |  |
| 3. Reset Token passw   | ord           | I                |  |
| Token Serial No.       |               | Token Serial No. |  |
| User ID                |               | User ID          |  |
| Unlock Code            |               | Unlock Code      |  |
| 4. Exchange Token      | 1             | 1                |  |
| Token Serial No.       |               | Token Serial No. |  |
| User ID                |               | User ID          |  |
| Email Address          |               | Email Address    |  |
| 5. Cancel Existing Con | npany User ID |                  |  |
| Token Serial No.       |               | Token Serial No. |  |
| User ID                |               | User ID          |  |

中国工商银行新加坡分行-

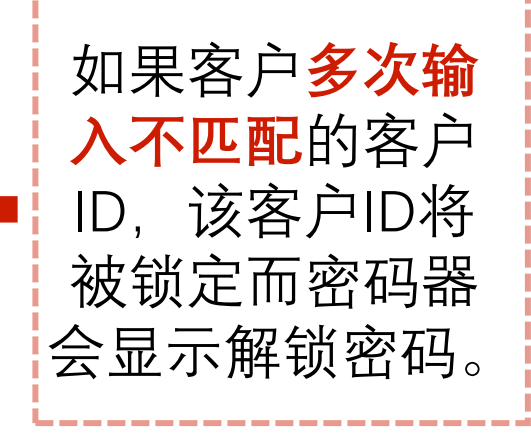

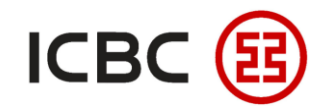

## 如何修改用户权力

STEP 1 请填写企业网银/手机银行修改表格

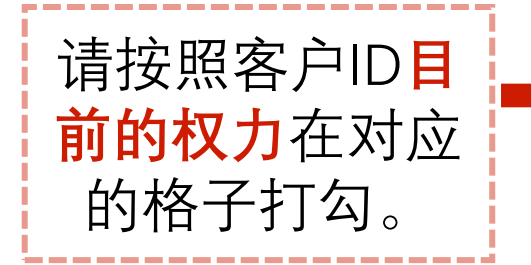

|                          |                   | Operators will be able to view acco                                                                                       |                                         | 这级别的用户只                                                                                                    |    |                                   |  |
|--------------------------|-------------------|----------------------------------------------------------------------------------------------------|-----------------------------------------|----------------------------------------------------------------------------------------------------|----|-----------------------------------|--|
|                          | Add New User      | r ID Modify Existing User ID                                                                                              | Add New User ID Modify Existing User ID |                                                                                                    |    | 能查询和提交指                           |  |
| Name as In NRIC/Passport |                   |                                                                                                    | Name as In NRIC/Passport                |                                                                                                    |    | 令,无法授权。                           |  |
|                          | NRIC/Passport No. |                                                                                                    | NRIC/Passport No.                       |                                                                                                    |    |                                   |  |
|                          | Contact No.       |                                                                                                    | Contact No.                             |                                                                                                    |    |                                   |  |
|                          | Email Address     |                                                                                                    | Email Address                           |                                                                                                    |    |                                   |  |
|                          | Functionality     | To Enquire/ View Accounts and<br>where applicable, <u>prepare</u> the<br>following (subject to limits below, if<br>any):- | Functionality                           | To Enquire/ View Accounts and<br>where applicable, <u>prepare</u> the<br>following (subject to limits below,<br>any):- | if | 请以客户ID <mark>新的</mark><br>权力在对应的格 |  |
|                          |                   | FX ICBC Message                                                                                                    |                                         | FX ICBC Message                                                                                                    |    | 子打勾。                              |  |

--中国工商银行新加坡分行---

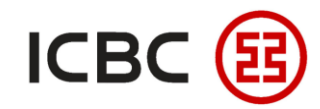

企业网银登录指引

#### 如何修改用户权力 STEP 1 请填写企业网银/手机银行修改表格

| 请按照客户ID <b>目</b><br>前的权力在对应 ■ | Add<br>Name as I | Authorisers         Please check this box if all Operators and Authorisers are the same group of persons.         (Authorisers will be able to view accounts and approve transactions only.         If Operator and Authoriser is the same person, he/she will be able to view accounts, create and approve transactions.)         New User ID       Modify Existing User ID |                          | 这级别的用户只<br>能 <b>查询和授权指</b><br>令,无法提交指<br>令。 |
|-------------------------------|------------------|----------------------------------------------------------------------------------------------------|--------------------------|---------------------------------------------|
| 的格子打勾。                        |                  | In NRIC/Passport                                                                                                    | Name as In NRIC/Passport | 加甲你相处子田                                     |
|                               |                  |                                                                                                    |                          | 如未愿思给了用                                     |
|                               | NRIC/Pas         | sport No.                                                                                                    | NRIC/Passport No.        | 户提交和授权指                                     |
|                               | Contact N        | lo.                                                                                                    | Contact No.              | <b>令的权力</b> ,                               |
|                               | Email Ad         | dress                                                                                                    | Email Address            |                                             |

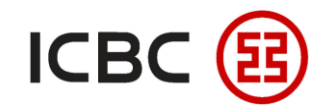

## 如何修改用户权力 STEP 1 请填写企业网银/手机银行修改表格

|                                   | Functionality      | To Enquire/ View Accounts and<br>where applicable, <u>approve</u> the<br>following (subject to limits below, if<br>any):-<br>Transfers/ Remittance<br>ICBC Express<br>FX<br>ICBC Message | Functionality      | To Enquire/ View Accounts and where<br>applicable, <u>approve</u> the following<br>(subject to limits below, if any):-<br>Transfers/ Remittance<br>ICBC Express<br>FX<br>ICBC Message | 请以客户Ⅳ <mark>新的</mark><br><mark>权力</mark> 在对应的格<br>子打勾。 |
|-----------------------------------|--------------------|----------------------------------------------------------------------------------------------------|--------------------|----------------------------------------------------------------------------------------------------|--------------------------------------------------------|
| 填写客户ID的 <mark>授</mark><br>权额度和币种。 | Authoriser's Limit | Up to [Insert Currency and Amount]<br>Note: Authorization amount equivalent to USD.                                                                                                    | Authoriser's Limit | Up to [Insert Currency and Amount]<br>Note: Authorization amount equivalent to USD.                                                                                                   |                                                        |
| L                                 | Remarks            |                                                                                                    | Remarks            |                                                                                                    |                                                        |

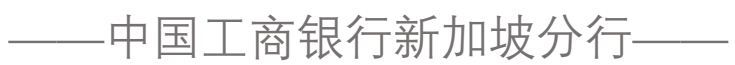

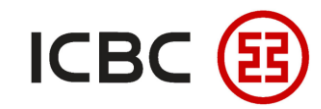

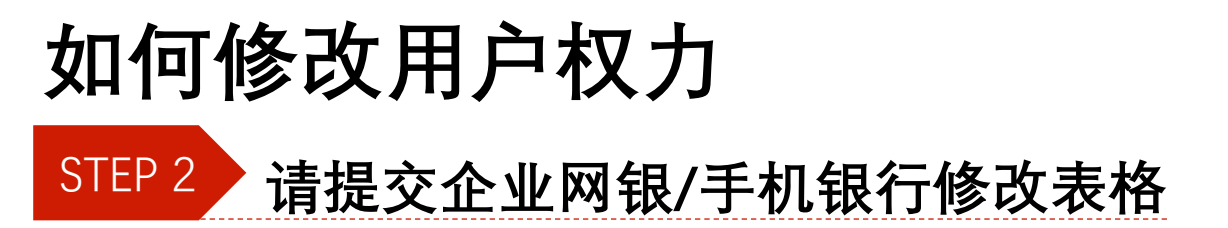

请寄已签署的表格和所需文件至以下地址:

Industrial and Commercial Bank of China Limited Singapore Branch 6 Raffles Quay #23-01 Singapore 048580 Attention: [Name of your Relationship Manager]

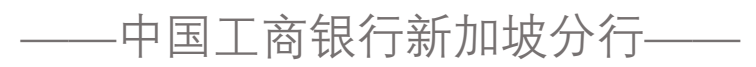

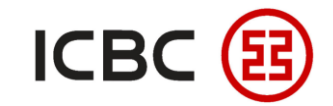

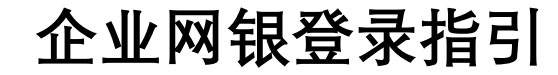

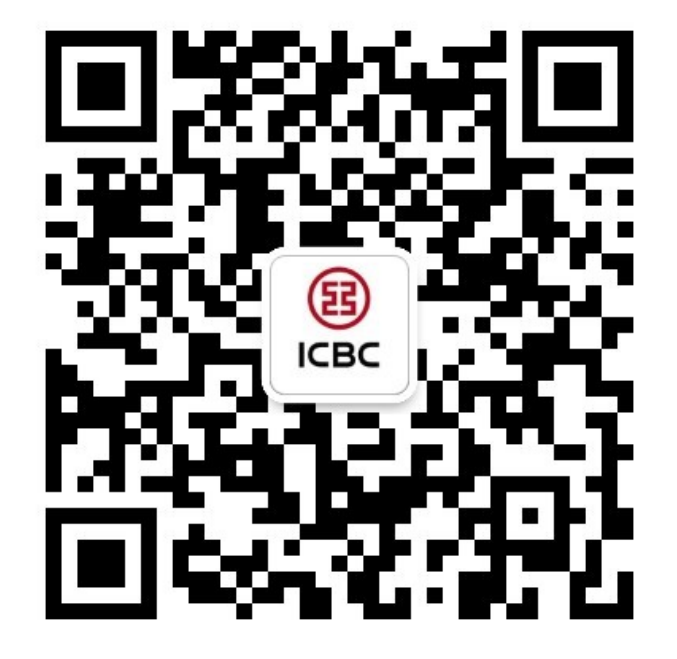

想要了解更多,请扫描左侧二维码关注中国工商银行新加坡分行!

查看企业网上银行简介 -> 请访问我们的官网: <u>WWW.ICBC.COM.SG</u> 主页 > **商业行业务>企业金融服务>企业网上银行** 

如果您有任何疑问或需要其他帮助,请您联系您的**公司客户经理**或按照如下方式联系我们。 收件人: Cash Management Hub Email: cmh@sg.icbc.com.cn 电话: (65)6436 6508